iPad スクリーンタイム初期化 設定方法

(1)ホーム画面より [設定] をタップ

| *<br>7<br>11129-                         | <b>**</b> | Est.               | ×ŧ          | 9<br>9<br>9<br>9<br>7729- | <b>774</b> 14 |
|------------------------------------------|-----------|--------------------|-------------|---------------------------|---------------|
| er er er er er er er er er er er er er e | Office    | оо<br><i>÷эк</i> ь | <b>R</b> 17 | idevie                    | Self Service  |
|                                          |           |                    |             |                           |               |
|                                          |           |                    |             |                           |               |

(2) 左側の一覧から、[スクリーンタイム] をタップ

| います。 デバイスの監理に関する詳しい情報            |               | IPAD                  | IPAD                     |                         |               |   |   |   |  |
|----------------------------------|---------------|-----------------------|--------------------------|-------------------------|---------------|---|---|---|--|
| iPadにサインイン<br>iCloud、App Storeds | ,<br>よびその他を設… | <sup>1日の<br/>1分</sup> | 平均                       |                         |               |   |   |   |  |
| ▶ 機内モード                          |               |                       |                          |                         |               |   |   |   |  |
| 🛜 Wi-Fi                          | 未接続           |                       | Fl                       | 火                       | 水             | * | 金 | ± |  |
| Bluetooth                        | オン            | すべてのアクティビティを確認する      |                          |                         |               |   |   |   |  |
| (1) モバイルデータ通信                    |               | 前回のアップデート: 今日 11:04   |                          |                         |               |   |   |   |  |
| (日) 通知                           |               | Q                     | <b>休止時間</b><br>22時00分~7日 | 寺00分                    |               |   |   |   |  |
| ● サウンド                           |               | I                     | App使用時間<br>Appの使用時間      | <b>の制限</b><br>1を制限します   | o             |   |   |   |  |
| € おやすみモード                        | _             |                       | 常に許可<br>常に使用するA          | ppを選択しま                 | す。            |   |   |   |  |
| 🔀 スクリーンタイム                       |               | 0                     | <b>コンテンツと</b><br>不適切なコンテ | <b>プライバシ-</b><br>シツをブロッ | ーの制限<br>クします。 |   |   |   |  |
| ◎ 一般                             |               |                       |                          |                         |               |   |   |   |  |
| 🕄 コントロールセンター                     | •             | スクリ                   | ーンタイム・                   | パスコード                   | を変更           |   |   |   |  |
| AA 画面表示と明るさ                      |               |                       |                          |                         |               |   |   |   |  |

| すべてのアクティビティを確認する                                                                                                  | > |  |  |  |
|----------------------------------------------------------------------------------------------------|---|--|--|--|
| 前回のアップデート: 今日 13:43                                                                                               |   |  |  |  |
| <br>休止時間 画面を見ない時間帯を設定します。                                                                                         | > |  |  |  |
| App使用時間の制限<br>Appの使用時間を制限します。                                                                                     | > |  |  |  |
| ☆ 常に許可<br>常に使用するAppを選択します。                                                                                        | > |  |  |  |
| ◎ コンテンツとプライバシーの制限<br>不適切なコンテンツをブロックします。                                                                           | > |  |  |  |
|                                                                                                    |   |  |  |  |
| スクリーンタイム・パスコードを変更                                                                                                 |   |  |  |  |
| <br>ほかのデバイスまたはファミリーと使用                                                                                            |   |  |  |  |
| すべてのiPadまたはiPhoneで画面を見ている時間をレポートするにはiCloudにサインインしてください。または<br>ファミリーが使用しているデバイスでスクリーンタイムを使用するには"ファミリー共有"を設定してください。 |   |  |  |  |
| スクリーンタイムをオフにする                                                                                                    |   |  |  |  |
|                                                                                                    |   |  |  |  |

(4)パスコードを求められるので、最初に設定していたパスコードを入力する。

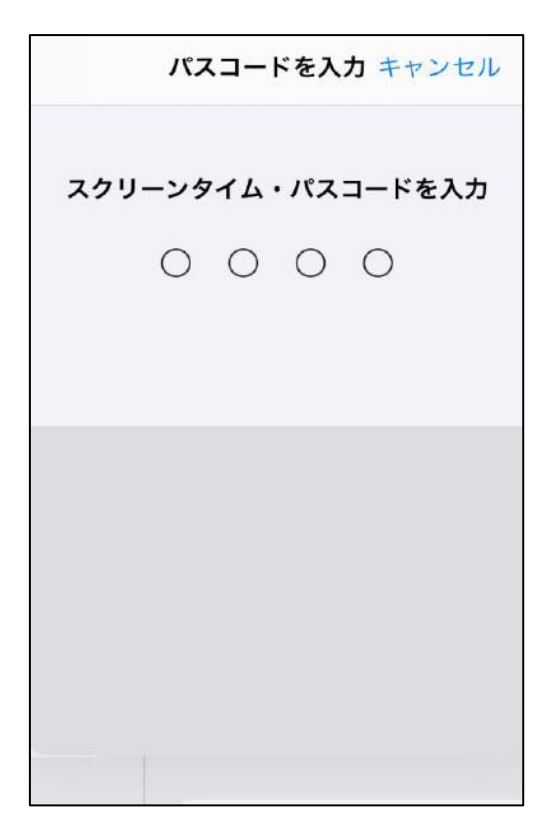

(5) [スクリーンタイムをオフにする] をタップ

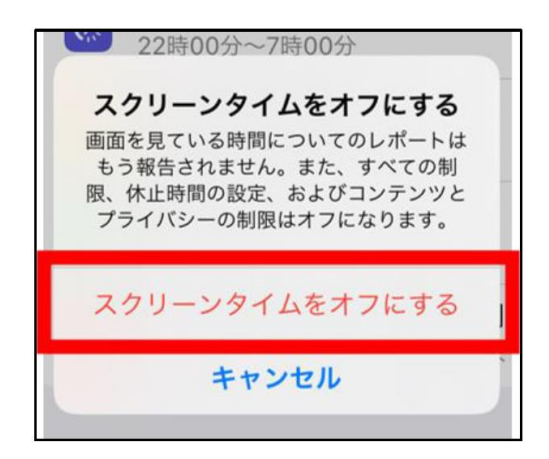

(6) 設定画面の右側が、下記の状態になっていれば完了です。

|                      |                                                  | 64% 🔳 |
|----------------------|--------------------------------------------------|-------|
|                      | スクリーンタイム                                         |       |
| 理/管理されて<br><b>情報</b> |                                                  |       |
|                      | スクリーンタイムをオンにする                                   |       |
| その他を設…               | 画面を見ている時間についての週間レポートを見て、対象とするAppについて制限時間を設けられます。 |       |
|                      |                                                  |       |
| 未接続                  |                                                  |       |
| オン                   |                                                  |       |
|                      |                                                  |       |
|                      |                                                  |       |
|                      |                                                  |       |
|                      |                                                  |       |
|                      |                                                  |       |
|                      |                                                  |       |
|                      |                                                  |       |